# **App Patient de BIOTRONIK** Processus de téléchargement et d'inscription

## Faire ses premiers pas avec l'App Patient de BIOTRONIK

L'App Patient de BIOTRONIK est disponible gratuitement pour les patients porteurs d'une prothèse cardiaque BIOTRONIK compatible avec l'application. Toutes les fonctionnalités de l'application sont accessibles lorsque la prothèse communique avec le système de Téléc@rdiologie - BIOTRONIK Home Monitoring<sup>®</sup>.

Contactez votre médecin si vous avez des questions sur la Téléc@rdiologie.

Ce document vous guidera à travers le processus d'inscription. C'est parti.

### Vos premiers pas

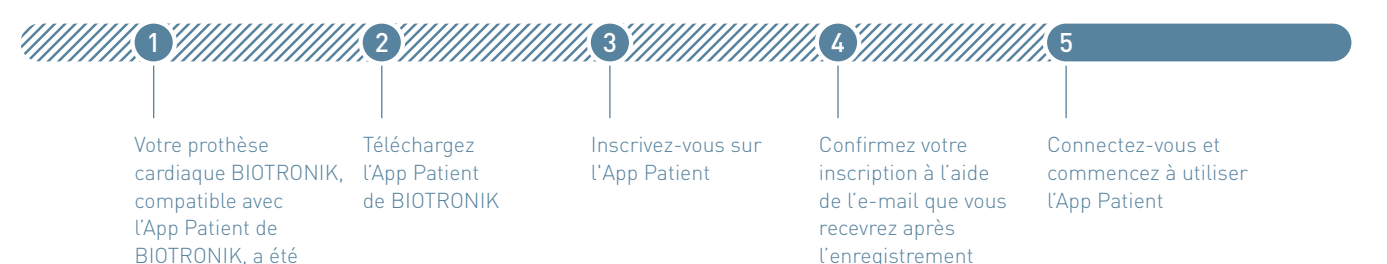

#### Votre prothèse cardiaque BIOTRONIK a été implantée

implantée

Après avoir été implanté d'une prothèse cardiaque BIOTRONIK, votre médecin vous fournira des informations importantes dont vous aurez besoin pour enregistrer votre prothèse sur l'App Patient. Suivez le processus de téléchargement et d'inscription. Si, pour une raison quelconque, votre prothèse n'est pas compatible avec l'App Patient, vous en serez informé lors du processus d'inscription.

#### Téléchargez l'App Patient de BIOTRONIK

À l'aide de votre smartphone (Android™ 8.1 ou version ultérieure, iOS 12 ou version ultérieure), accédez à l'App Store® ou au Google Play™ store. L'application est gratuite. Note : l'application ne fonctionne pas sur les tablettes.

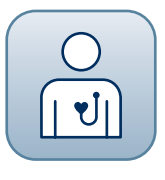

#### App Patient de BIOTRONIK

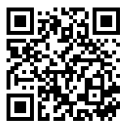

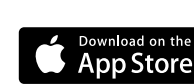

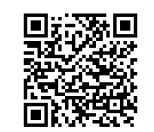

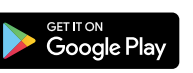

L'application n'a pas vocation d'être une aide à la prescription et ne saurait être constitutive d'un dispositif médical, ou d'un logiciel d'aide à la prescription médicale.

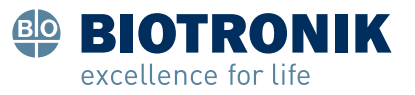

#### Inscription

Pour vous inscrire, vous avez besoin de votre carte de porteur de prothèse cardiaque ou de votre carte d'implantation internationale à proximité. Si cette carte comporte un QR code pour l'App Patient (voir (A)), vous aurez besoin de ce QR code lors du processus d'inscription. Si ce n'est pas le cas, vous aurez besoin du numéro de série de votre prothèse (voir (B)) et du code Matrix de votre CardioMessenger (voir (C)) pour effectuer votre inscription. Le code Matrix est disponible au dos du CardioMessenger.

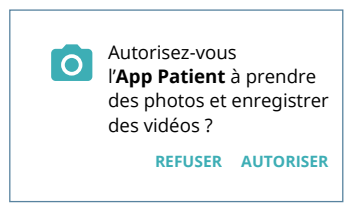

L'application demandera l'autorisation d'utiliser l'appareil photo du smartphone. Ceci est nécessaire pour scanner le QR code ou le code Matrix.

#### Carte d'implantation BIOTRONIK Carte de porteur du patient internationale CardioMessenger International Edora 9 HF-T UP Edora 9 HF-T QP **Implant Card** $(\mathbb{C})$ (1234567890)-BIOTRONIK Code Matrix du Implantation date - Implantationsdatum - Date d'implantation CardioMessenger ţ, First implantation · Erstimplantation · Primo-implantation Re-implantation · Reimplantation · Remplacement ÅÅ<sup>†</sup> [11]20140120[21]64600000 (B) Numéro Indication · Indikation · Indication Model: Smart 20 de série 31 Comments - Kommentare - Commentaires S/N- 666XXXXX MD Edora 8 HF-T QP (<del>]</del> Patient App REF 407137 SN 1234567890 BIOTRONIK 影 UDI-DI : 04035479147563 $\rightarrow$ Image: Section 123 0 IP22 - ( ( 0123 A QR code de l'App Patient Patient App A **BIOTRONIK**

#### Confirmez votre inscription

Au cours de ce processus, vous soumettrez votre inscription. Après quoi, vous recevrez un e-mail contenant un lien d'activation. Après avoir cliqué sur ce lien d'activation, votre inscription sera terminée avec succès.

### 5 Connectez-vous et commencez à utiliser l'App Patient

Une fois votre inscription terminée, vous pouvez vous connecter avec votre nom d'utilisateur et votre mot de passe.

#### Merci Votre inscription à l'App Patient BIOTRONIK a bien a été enregistrée. Nous vous avons envoyé un lien d'activation par e-mail.

Veuillez consulter votre boîte de réception et cliquer sur le lien pour activer votre compte utilisateur.

Après l'activation, vous pourrez alors vous connecter à l'App Patient.

Connexion

🐏 BIOTRONIK

BIOTRONIK

excellence for life

### Besoin d'aide ?

Si vous avez besoin d'aide pour télécharger l'App Patient de BIOTRONIK et terminer l'inscription, veuillez contacter le Service de Téléc@rdiologie BIOTRONIK : E-mail : telecardiologie@biotronik.com Téléphone : 0 800 801 034 ou 01 46 75 95 55

Les autres marques commerciales et noms de produits appartiennent à leurs propriétaires respectifs.

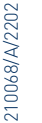

© BIOTRONIK SE & Co. KG Tous droits réservés. Les spécifications sont sujettes à modification, révision et amélioration. BIOTRONIK SE & Co. KG Woermannkehre 1 12359 Berlin / Germany www.biotronik.fr